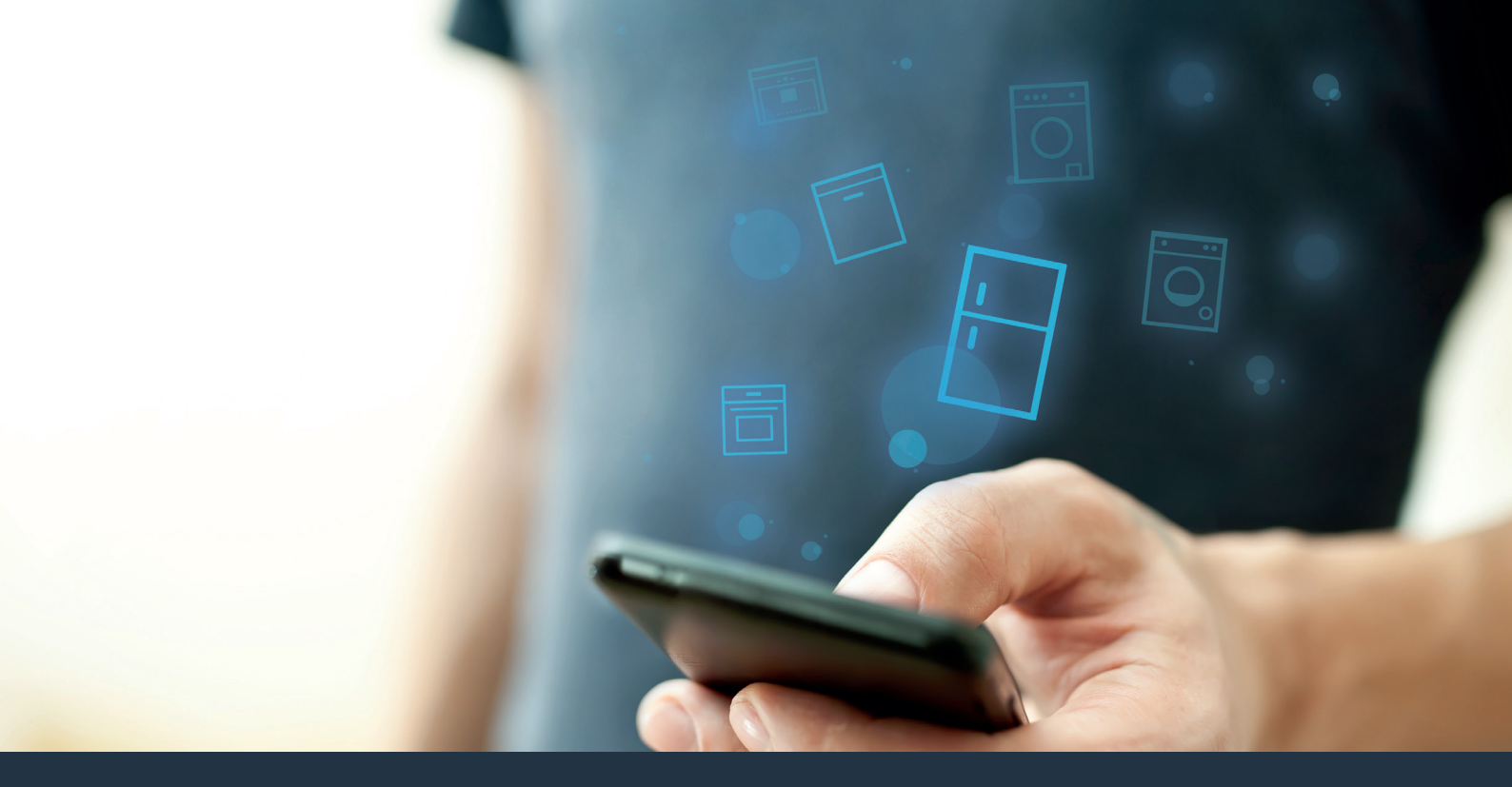

## Conectați-vă aparatul frigorific la tehnologia viitorului.

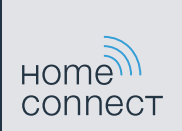

### Home Connect. O aplicație pentru orice.

Home Connect este prima aplicație, care spală și usucă, clătește, coace, prepară cafeaua și caută în frigider în locul dvs. Indiferent dacă este vorba de diverse aparate electrocasnice, de mărci diferite, Home Connect conectează și vă conferă mobilitate.

Pentru dvs., toate acestea înseamnă o multitudine de noi posibilități care vă fac viața mai plăcută. Utilizați servicii confortabile, descoperiți oferte de informare ingenioase și rezolvați activitățile casnice foarte simplu, cu ajutorul smartphone-ului sau tabletei PC. Pe scurt: un cordial bun venit într-o nouă percepție a vieții cotidiene.

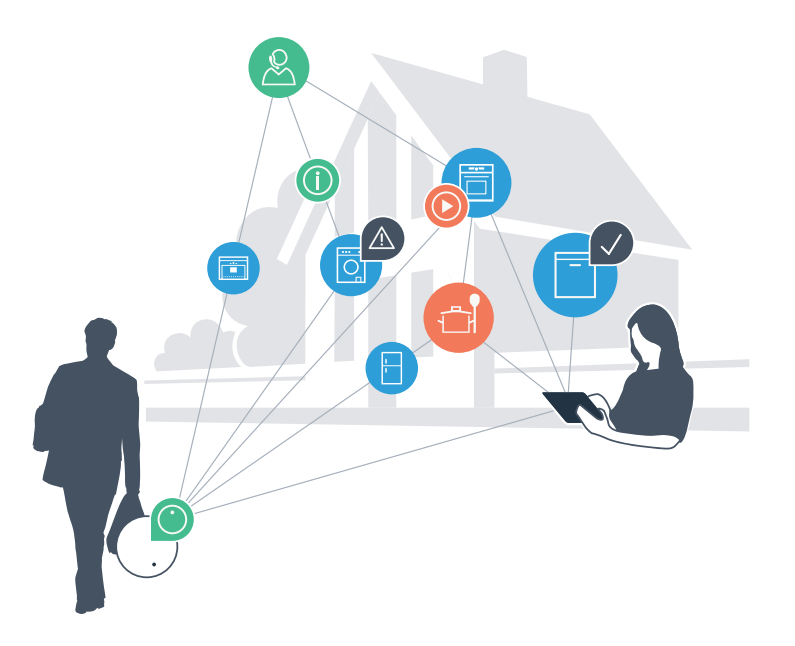

# Noua percepție a vieții cotidiene

#### Un grad superior de confort.

Cu Home Connect comandați aparatele electrocasnice când doriți, de unde doriți. Procedeul este extrem de simplu și intuitiv cu ajutorul smartphone-ului sau tabletei PC. În acest mod economisiți timpul pierdut cu drumurile și timpii de așteptare și aveți pur și simplu mai mult timp pentru lucrurile care sunt cu adevărat importante.

#### Mai uşor.

Efectuați setările operaționale cum ar fi tonurile semnalelor sau programele individuale, pur și simplu în aplicație, pe ecranul tactil bine structurat. Funcționează și mai ușor și mai exact decât la aparat și aveți la îndemână toate datele, instrucțiunile de utilizare și multe ghiduri de utilizare în format video.

#### Un grad mai mare de conectare.

Lăsați-vă inspirat și descoperiți numeroase oferte suplimentare, adaptate exact la aparatele dvs.: colecții de rețete, sugestii pentru utilizarea aparatelor și multe altele. Puteți comanda oricând accesoriile potrivite, cu doar câteva clicuri.

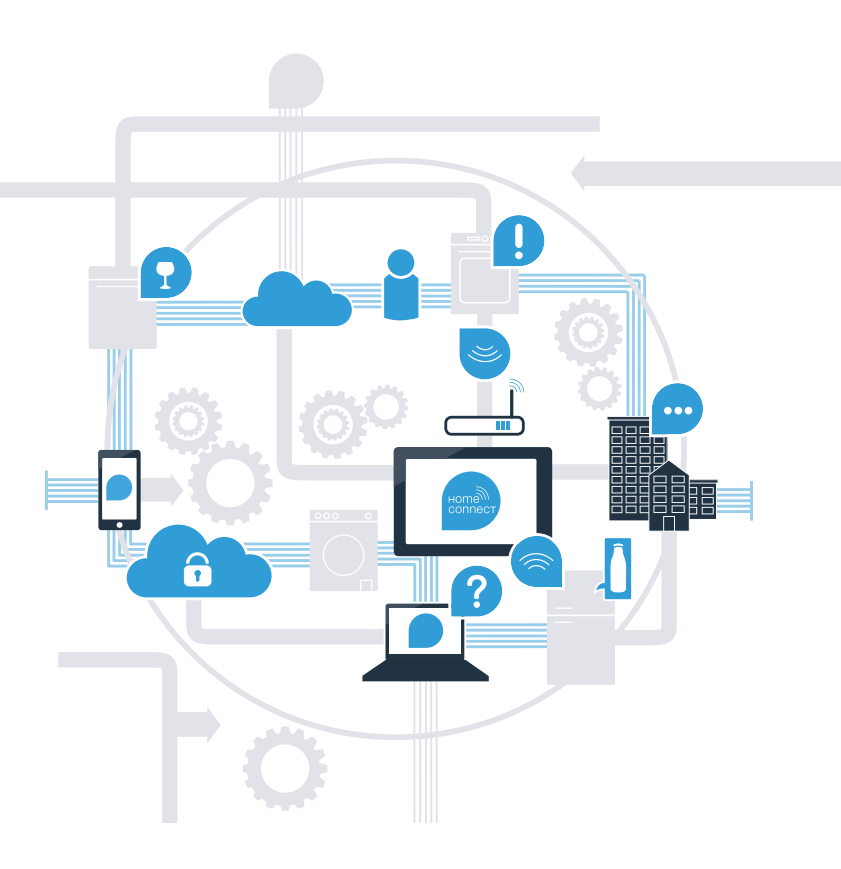

### Acum, Home Connect eficientizează la maxim aparatul dvs. frigorific.

Cu Home Connect puteți arunca o privire în aparatul dvs. frigorific chiar în acest moment – indiferent de locul în care vă aflați. În paginile următoare aflați cum să conectați aparatul frigorific cu aplicația orientată spre viitor, Home Connect și cum să profitați de multe alte avantaje. Toate informațiile importante despre Home Connect se găsesc la **www.home-connect.com** 

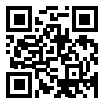

# De ce aveți nevoie pentru a vă conecta aparatul frigorific la Home Connect?

- Smartphone-ul sau tableta dvs. PC este dotată cu versiunea actuală a sistemului de operare.
- La locul de instalare a aparatului frigorific se recepționează semnal de la rețeaua locală de Internet (WLAN).
  Numele și parola rețelei dvs. locale (WLAN):

Nume rețea (SSID):

Parolă (Key):

- Rețeaua locală este conectată la Internet și este activată funcția WLAN.
- Aparatul dvs. frigorific este dezambalat și conectat.

# **Pasul 1:** Instalați aplicația Home Connect

Deschideți pe smartphone-ul sau pe tableta dvs. PC, App Store (aparate Apple), respectiv Google Play Store (aparate Android).

Introduceți în Store termenul de căutare "Home Connect". (B

Selectați aplicația Home Connect și instalați-o pe smartphone-ul dvs. sau pe tableta PC.

Porniți aplicația și stabiliți accesul dvs. la Home Connect. Aplicația vă ghidează prin ( D ) procesul de autentificare. La sfârșit notați-vă adresa dvs. de email si parola.

Date de acces Home Connect:

Email:

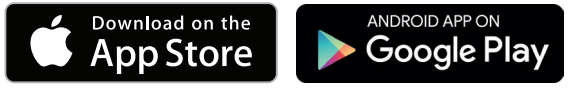

Vă rugăm să verificați disponibilitatea pe www.home-connect.com

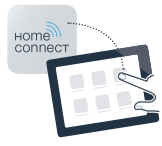

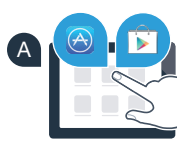

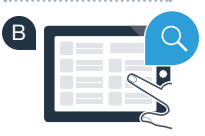

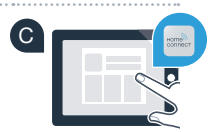

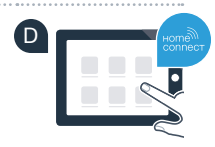

Parolă:

Pasul 2 (prima punere în funcțiune): Conectați aparatul dvs. frigorific la reteaua locală (WLAN)

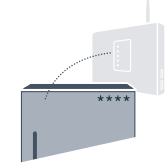

A Conectați ștecherul aparatului frigorific conform instrucțiunilor anexate.

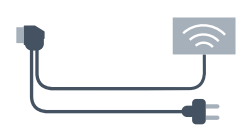

Verificați dacă routerul rețelei dispune de o funcție WPS (conectare automată) B (informatii în acest sens se găsesc în manualul routerului dvs.).

Routerul dvs. dispune de o funcție WPS (conectare automată)?

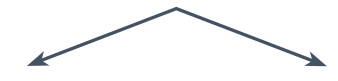

sau

Routerul dvs. are o functie WPS? Atunci se continuă cu pasul 2.1 -Conectare automată (WPS).

Routerul dvs. nu dispune de o functie WPS sau nu cunoașteți dacă dispune de această funcție? Atunci se continuă cu pasul 2.2 -Conectare manuală (mod profesional).

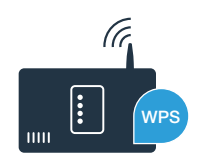

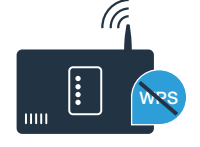

# **Pasul 2.1:** Conectarea automată a aparatului dvs. frigorific cu rețeaua locală (WLAN)

Apăsați tastele **"super"** și **"lock/alarm off"** în mijloc și exact în același timp pentru 5 secunde. Pe afișaj apare **"Cn"** (Connectivity = meniu Home Connect).

Blocarea tastelor se activează printr-o apăsare în mijloc, mai îndelungată pe tasta **"lock/alarm off"**. Pentru dezactivare țineți apăsată tasta "lock/alarm off" în mijloc.

- Apăsați tasta "°C". Pe afișaj apare "AC" (Conectare automată) și "OF".
- Apăsați tasta "+" pentru a porni conectarea automată. Acum, pe afișaj apare o imagine animată, timp de 2 minute. În acest interval de timp să executați pașii prezentați în cele ce urmează.
- În următoarele 2 minute activați funcția WPS de la routerul reţelei locale. (Câteva routere au de exemplu, o tastă WPS/WLAN. Informații în acest sens se găsesc în manualul routerului dvs.)
- Dacă a reușit conectarea, pe afișaj apare intermitent "On". După aceea se continuă direct cu pasul 3.

Dacă pe afișaj apare intermitent **"OF"** timp de 3 secunde, înseamnă că în curs de 2 minute nu s-a putut stabili nicio conectare. Începeți din nou cu punctul A sau efectuați conectarea manuală (pasul 2.2).

Dacă aparatul nu se utilizează pe o perioadă mai îndelungată, meniul se închide automat. Începeți din nou cu punctul A

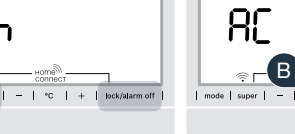

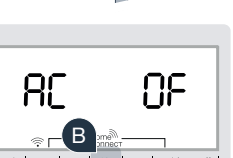

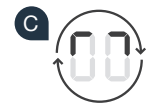

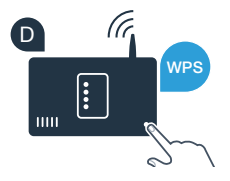

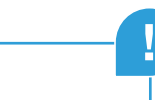

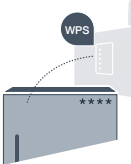

### Pasul 2.2: Conectarea manuală a aparatului dvs. frigorific cu rețeaua locală (WLAN)

Cele mai multe routere WLAN au o functie WPS. Dacă routerul existent WLAN nu dispune de o astfel de functie sau dacă routerul nu este cunoscut, puteti conecta aparatul frigorific si manual la reteaua locală.

Apăsați tastele "super" și "lock/alarm off" în mijloc și exact în același timp pentru 5 secunde. Pe afisaj apare "Cn" (Connectivity = meniu Home Connect).

Blocarea tastelor se activează printr-o apăsare în miiloc, mai îndelungată pe tasta "lock/alarm off". Pentru dezactivare tineti apăsată tasta "lock/alarm off" în mijloc.

Apăsați tasta "°C" de două ori până când pe afisaj apare "SA" (Conectare manuală) si "OF".

- Apăsați tasta "+" pentru a porni conectarea manuală. Acum, pe afișaj apare o imagine animată, timp de maxim 5 minute. În acest interval de timp să executați pasii prezentați în cele ce urmează.
- Aparatul dvs. frigorific si-a instalat acum o retea WLAN proprie cu numele (SSID) "HomeConnect". la care puteti avea acces cu smartphone-ul sau tableta PC.
- Pentru aceasta treceți în meniul general de setări al smartphone-ului dvs. sau al tabletei PC și accesați setările WLAN.

### **Recomandare:**

La conectarea manuală, aparatul dvs. frigorific își formează o rețea WLAN proprie (Soft Access Point [SAP]) la care aveți acces cu smartphone-ul sau tableta PC.

Dacă aparatul nu se utilizează pe o perioadă mai îndelungată, meniul se închide automat. Începeți din nou cu punctul A

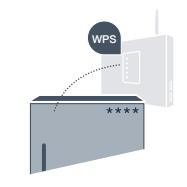

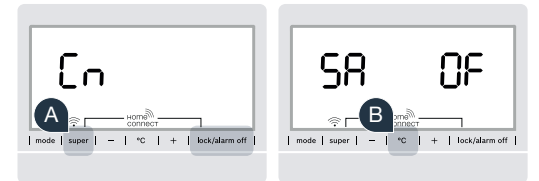

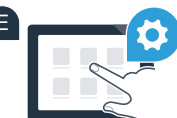

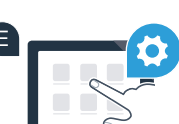

Conectați smartphone-ul dvs. sau tableta PC cu rețeaua WLAN (SSID) **"HomeConnect"** (parola WLAN [Key] este "HomeConnect"). Realizarea conexiunii poate dura până la 60 de secunde!

După conectarea cu succes deschideți aplicația Home Connect pe smartphone-ul dvs. sau pe tableta PC.

Aplicația caută acum câteva secunde, aparatul dvs. frigorific. În momentul în care a fost găsit aparatul frigorific, introduceți numele rețelei (SSID) și parola (Key) rețelei dvs. locale (WLAN) în câmpurile respective.

În continuare apăsați pe "Transmitere la aparatele electrocasnice".

Dacă a reușit conectarea, pe afișaj apare intermitent "On".

Pe afișaj apare **"OF"**. În curs de 5 minute nu s-a putut stabili nicio conectare. Verificați dacă aparatul dvs. frigorific se află în raza de acțiune a rețelei locale (WLAN) și dacă este cazul, repetați procesul de conectare.

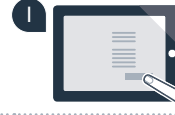

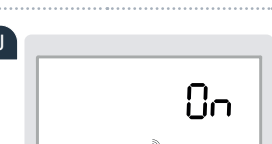

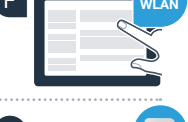

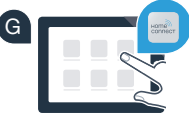

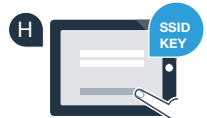

# **Pasul 3:** Conectați aparatul dvs. frigorific cu aplicația Home Connect

- Apăsati tastele "super" si "lock/alarm off" în mijloc si exact în acelasi timp pentru 5 secunde. Pe afisai apare **..Cn**" (Connectivity = meniu Home Connect).
- În continuare apăsati tasta "°C" până când pe afisai se afisează "PA" (Pairing = conectare între aparatul frigorific si aplicatie).
  - Apăsați tasta "+" pentru a conecta aparatul frigorific la aplicație. Pe afișaj apare o imagine animată.
- Dacă a reusit conectare, pe afisai apare "On".
- Tineți aparatul mobil în mână. Selectați "+" (adăugați) din aplicația Home Connect în momentul în care se afisează acolo aparatul dvs. frigorific.
- Dacă aparatul frigorific nu se afișează automat, apăsați în aplicație pe "Caută aparate electrocasnice" și în continuare pe "Conectează aparat electrocasnic".
- Respectati instructiunile aplicatiei pentru a încheia procesul.
- Dacă a reușit conectarea, pe afișaj apare intermitent "On" pentru 3 secunde.
- V-ați conectat aparatul frigorific cu succes la aplicație! După reusirea conectării, pe afișaj apare "PA" și "On".

Conectare eşuată: Asigurați-vă că smartphone-ul dvs. sau tableta PC se află în rețeaua locală (WLAN). Repetați procesele de la pasul 3. Dacă pe afișaj apare "Er", puteți reseta aparatul frigorific. Mai multe detalii despre resetare, dar și alte recomandări se găsesc în instructiunile de utilizare.

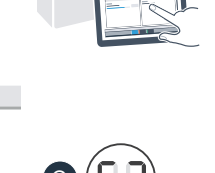

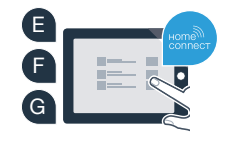

98

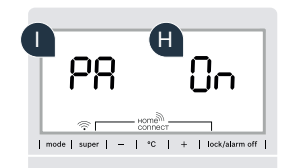

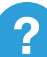

# Viitorul a început deja în casa dvs.

Noul dvs. aparat frigorific cu funcția Home Connect face parte din noua generație de electrocasnice pentru gospodăria conectată la Internet. Știați că există o multitudine de aparate electrocasnice dotate cu funcția Home Connect? În viitor veți putea comanda și utiliza de la distanță cuptoare, mașini de spălat vase, cafetiere, mașini de spălat sau uscătoare ale unor mărci europene de top. Informați-vă despre viitorul activităților casnice și despre multitudinea de avantaje oferite de gospodăria conectată la Internet: www.home-connect.com

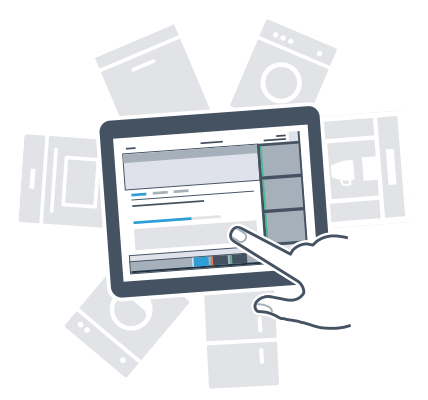

# Siguranța dvs. este cea mai mare prioritate a noastră.

#### Siguranța datelor:

Schimbul de date se face în formă codificată. Home Connect îndeplinește cele mai înalte standarde de siguranță, iar aplicația este certificată de TÜV Trust IT. Mai multe informații pe tema protecției datelor se găsesc la www.home-connect.com

#### Siguranța aparatului:

Pentru utilizarea aparatului dvs. cu funcția Home Connect, în condiții de siguranță vă rugăm să respectați instrucțiunile de siguranță din instrucțiunile de utilizare a aparatului.

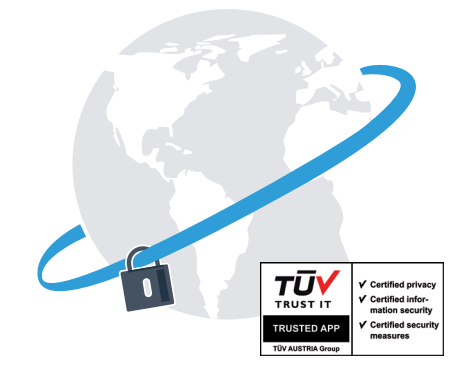

Bucurați-vă de libertatea de a vă configura universul cotidian după propriile idei.

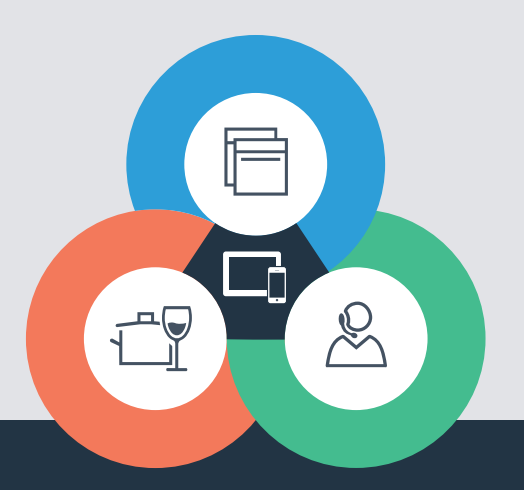

#### Home Connect este un serviciu al companiei Home Connect GmbH

Apple App Store și iOS sunt mărci ale Apple Inc. Google Play Store și Android sunt mărci ale Google Inc. Wi-Fi este o marcă a companiei Wi-Fi Alliance Sigla de verificare TÜV se bazează pe o certificare de către TÜV Trust IT GmbH Grupul de companii TÜV AUSTRIA

Aveți întrebări sau ați dori să vă adresați liniei de asistență telefonică Home Connect Service? Atunci vizitați-ne la www.home-connect.com

8001 037 748